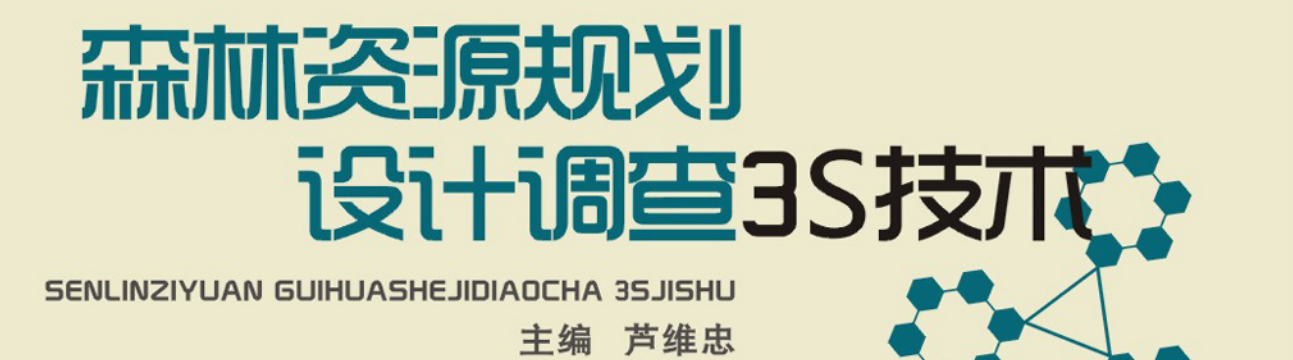

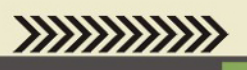

林资源规划设计调查35技术 SENLINZIYUAN GUIHUASHEJIDIAC

西北农林科技大学出版社

# 森林资源规划设计调查 3S 技术

主 编 芦维忠 副主编 张振刚 廖永峰

西北农林科技大学出版社

#### 图书在版编目(CIP)数据

森林资源规划设计调查 3S 技术 / 芦维忠主编. 一 杨凌: 西北农林科技 大学出版社, 2011

ISBN 978 -7 -81092 -646 -1

Ⅰ. ①森… Ⅱ. ①芦… Ⅲ. ①遥感技术—应用—森林资源调查②地理 信息系统—应用—森林资源调查③全球定位系统—应用—森林资源调查 Ⅳ.①S757.2

中国版本图书馆 CIP 数据核字(2011)第060417 号

#### 森林资源规划设计调查 3S 技术

芦维忠 主编

| 出版发 | : <b>行</b> :西北农林科技大学出版社 |    |             |
|-----|-------------------------|----|-------------|
| 地   | 址:陕西杨凌杨武路3号             | 邮  | 编:712100    |
| 电   | 话:总编室:029-87093105      | 发行 | F部:87093302 |
| 电子邮 | 3箱:press0809@163.com    |    |             |
| EP  | 刷:陕西龙源印务有限公司            |    |             |
| 版   | 次:2011 年4 月第1 版         |    |             |
| 印   | 次:2011年4月第1版            |    |             |
| 开   | 本:787 mm×1092 mm 1/16   |    |             |
| EP  | 张:15.75                 |    |             |
| 字   | <b>数:</b> 373 千字        |    |             |

ISBN 978 - 7 - 81092 - 646 - 1

定价:26.00元 本书如有印装质量问题,请与本社联系

# 《森林资源规划设计调查 3S 技术》

# 编写人员

- 主 编 芦维忠
- 副主编 张振刚 廖永峰
- 编写人员 (按姓氏笔画排序)
  - 陈西仓 芦维忠 何彦峰 张振刚
  - 张彦林 赵子忠 廖永峰

前 言

森林资源规划设计调查(简称二类调查)是以国有林业局(场)、自然保护 区、森林公园等森林经营单位或县级行政区域为调查单位,以满足森林经营 方案、总体设计、林业区划与规划设计需要而进行的森林资源调查。其主要 任务是查清森林、林地和林木资源的种类、数量、质量与分布,客观反映调查 区域自然、社会经济条件,综合分析与评价森林资源与经营管理现状,提出对 森林资源培育、保护与利用的意见。调查成果是建立和更新森林资源档案, 制定森林采伐限额,进行林业工程规划设计和森林资源管理的基础,也是区 域国民经济发展规划和林业发展规划,实行森林生态效益补偿和森林资源资 产化管理,指导和规范森林科学经营的重要依据。

传统的二类调查以地面调查为主,具有工作时间长、劳动强度大的弊端。 近年来,随着航天遥感、地理信息系统和全球定位系统为代表的空间信息技术的发展,3S技术已广泛应用于林业资源监测、灾害预警、规划设计、辅助决 策等领域,在二类调查方面已实现了快速、准确、节省人力和节约费用,并通 过森林资源管理信息系统有效组织、处理和管理空间数据和属性数据,实现 了森林资源信息管理自动化。

《森林资源规划设计调查3S技术》是在国家高等职业院校示范性建设项目的资助下,从行业职业技能培训需要出发,以培养一线高技能技术人员为目标,供高职学院林业及相关专业使用的实训教材。全书共分十个单元,系统介绍了从事二类调查技术人员需要掌握的知识和技术,并有实训操作的技术标准和案例。本书知识和技能并重,操作性强,也可作为广大林业资源监测技术人员二类调查技术的培训教材。

编者 2010年10月

试读结束,需要全本PDF请购买 www.ertongbook.com

| 目 录 |
|-----|
|-----|

| 昏             | 有一单元         | 遥感影像预处理技术              | (   | 1   | )          |
|---------------|--------------|------------------------|-----|-----|------------|
|               | 第一节          | · 遥感影像的几何校正 ······     | (   | 1   | )          |
|               | 第二节          | 5 遥感影像的裁剪              | (   | 6   | )          |
|               | 第三节          | 5 遥感影像的融合              | (   | 15  | )          |
|               | 第四节          | 5 遥感影像的镶嵌              | (   | 21  | )          |
| 昏             | 有二单元         | ArcViewGIS 应用技术 ······ | (   | 27  | )          |
|               | 第一节          | 5 文件添加                 | (   | 27  | )          |
|               | 第二节          | 5 图班区划                 | (   | 30  | )          |
|               | 第三节          | · 属性表管理 ·····          | (   | 33  | )          |
|               | 第四节          | 5 制图                   | (   | 42  | )          |
|               | 第五节          | 前 辅助功能                 | (   | 49  | )          |
| 5             | 第三单元         | ArcGIS 矢量数据的编辑和拓扑处理技术  | (   | 56  | )          |
|               | 第一节          | · 地形图校正 ·····          | (   | 56  | )          |
|               | 第二节          | 5 图形编辑                 | (   | 60  | )          |
|               | 第三节          | · 空间要素的拓扑创建 ······     | (   | 74  | )          |
|               | 第四节          | · 小班拓扑处理流程 ······      | (   | 79  | )          |
| <b>在</b><br>5 | <b>第四单元</b>  | 掌上电子地图数据转换             | (   | 90  | )          |
|               | 第一节          | · 工程和影像栽剪 ······       | (   | 91  | )          |
|               | 第二节          | 5 专题组织                 | (   | 93  | )          |
|               | 第三节          | 7 资源调查                 | (   | 97  | )          |
| 5             | 第五单元         | 掌上森林调查仪 PDA 操作         | ( ] | 102 | !)         |
|               | 第一节          | 7 文件                   | (1  | 102 | !)         |
|               | 第二节          | 7 地图                   | (1  | 108 | ;)         |
|               | 第三节          | 「属性                    | (1  | 109 | ))         |
|               | 第四节          | 下 导航                   | (1  | 113 | ;)         |
|               | 第五节          | 7 调查                   | ( ] | 115 | ;)         |
| 5             | <b></b> 有六单元 | 技术标准                   | ( ] | 123 | ;)         |
|               | 第一节          | 5 土地类型(地类)             | ( ] | 123 | ;)         |
|               | 第二节          | 7 森林分类                 | ( ] | 128 | ;)         |
|               | 第三节          | 7 林种划分                 | ( ] | 132 | 2)         |
|               | 第四节          | 5 树种(组)、优势树种(组)与树种组成   | (1  | 136 | <b>;</b> ) |
|               |              |                        |     |     |            |

| 第五   | 节 龄级、龄组、生长期、竹度     | (139) |
|------|--------------------|-------|
| 第六   | 节 立地因子             | (141) |
| 第七   | ;节 土地退化            | (145) |
| 第八   | 节 湿地类型             | (148) |
| 第九   | .节 其它标准            | (151) |
| 第七单元 | . 经营区划             | (159) |
| 第一   | ·节 区划原则和区划条件 ····· | (159) |
| 第二   | 节 小班勾绘方法           | (161) |
| 第八单元 | 调查方法               | (167) |
| 第一   | 节 小班判读与划分          | (167) |
| 第二   | 节 小班调查方法           | (168) |
| 第三   | 节 小班因子调查与记载        | (172) |
| 第四   | 1节 调查总体蓄积量控制       | (178) |
| 第五   | 节 多资源专项调查和调查重点     | (180) |
| 第九单元 | 调查数据统计             | (182) |
| 第一   | ·节 基本设置            | (182) |
| 第二   | 节 基本操作             | (185) |
| 第三   | 节 调查数据检查           | (188) |
| 第十单元 | 内业统计计算与成果编制        | (197) |
| 第一   | ·节 调查成果            | (197) |
| 第二   | 节 面积量算             | (198) |
| 第三   | 节 森林资源统计           | (198) |
| 第四   | 1节 成果图制作           | (199) |
| 第五   | 节 调查报告编制           | (212) |
| 附录一  | 森林资源规划设计调查工作流程图    | (214) |
| 附录二  | 几个需要注意的技术标准        | (215) |
| 附录三  | 质量检查表式样            | (216) |
| 附录四  | 森林资源统计表式样          | (217) |
| 附录五  | 调查卡片式样             | (238) |

# 第一单元 遥感影像预处理

第一节 遥感影像的几何校正

### 一、准备工作

打开有重叠部分的两个影像,显示在波段列表中,如图1-1所示。

| 📲 Available Band.                                                             | <b>.</b> |
|-------------------------------------------------------------------------------|----------|
| File Options                                                                  |          |
| + <dpwleft.raw> [6] {*}<br/>+ <dpwright.raw> [6]</dpwright.raw></dpwleft.raw> |          |
| 🖲 Gray Scale 🔿 RGB                                                            | Color    |
| Selected Ba                                                                   | nd       |
| Band 1:dpwleft.raw                                                            |          |
| Dims 1000 x 1000 (Byte)                                                       | ) [BSQ]  |

图 1-1 波段显示列表对话框

列在"AVailable Band List"中的影像,必须显示出来,才能进行下面的操作。

二、选择 GCP(Ground Control Points,地面控制点)

菜单位置: MAP→Registration, 如图 1-2 所示。

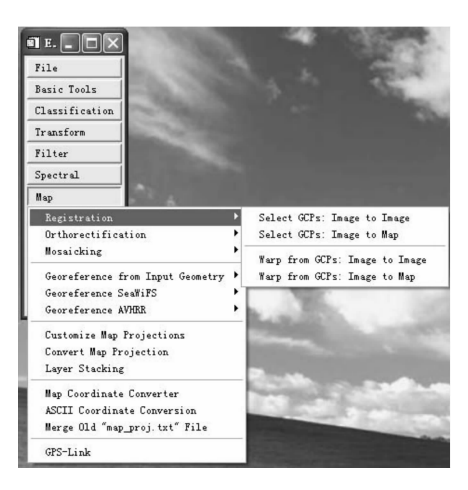

图1-2 影像配准命令列表

Image to Image:影像对影像的配准,可以是具有重叠区域的任何类型影像(如同时间的 TM 影像,MSS/TM 和 SPOT 影像等)。

Image to Map:选择影像不祘能能地理图件坐标的控制点。需要打开一个待纠正的影像。地理图件可以是纸上的地图或者矢量文件,栅格文件,纸上的地图需要量测地理坐标。

三、选择"Select GCPs: Image to Image"

如果没有打开两个影像,则系统弹出如图1-3所示对话框,提示必须打开两个影像。

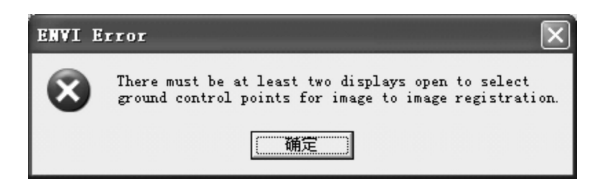

图 1-3 错误提示对话框

四、如果打开两个影像,系统弹出对话框,如图1-4所示

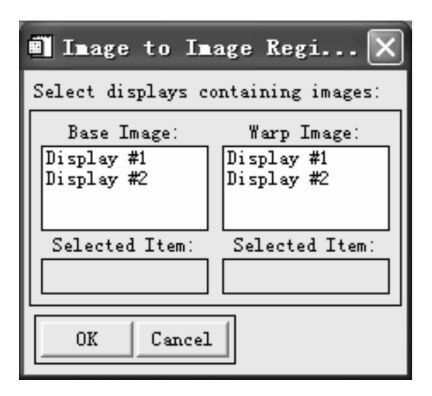

图 1-4 基准影像和配准影像选择对话框

Base Image:参考影像,这个影像不变。

Warp Image:要纠正的影像转换到参考影像坐标系中去。

Selected Item:显示你选中的要纠正的影像。

Selected Item:显示你选择的用于参考的影像。

五、点击"OK"以后弹出选择控制点的对话框"Ground Control Points Seletion",如图 1-5 所示

| 🖬 Ground Control Points Sele 🔳 🗖 🗙             |
|------------------------------------------------|
| File Options Help                              |
| Base X 201.00 ♀ Y 1845.00 ♀ Degree 1 ♀         |
| Warp X 5418.00 ♀ Y 4036.00 ♀                   |
| Add Point Number of Selected Points: 0 Predict |
| Show List RMS Error: N/A                       |

图 1-5 地面控制点选择对话框

Base/warp:使用鼠标在两个影像的窗口(SCROOL,IMAGE 或者 ZOOM)中点击左键, 系统自动将鼠标位置的图象坐标值填写到编辑框内。理论上在 SCROLL,IMAGE 或者 ZOOM 选择都行,但为了保证精度,建议在 ZOOM 窗口中选择,可以精确到一个像素内。

Degree:多项式的次数,决定控制点的最少个数,1次需要4个,2次需要9个,3次需要16个。如果当前控制点的个数不足相应次数要求的最少个数,则不能激活这个控制。

Add Point:将现在选择的控制点增添到控制点列表中。

Number of selected Points:显示当前控制点的个数。

Predict:根据现有的控制点预测给定 Base X、Base Y 的 WarpX、WarpY,如果当前控制 点的个数不足相应次数要求的最少个数,则不能激活这个控制。

Show List:打开或者关闭控制点的列表。

RMS Error:显示平均的均方根误差,一般而言,平原地区要求小于0.5,山区小于1, 取决于用户的要求。

1. "Ground Control Points Selection"对话框的"File"菜单里有三个命令,分别是:

Save GCPs to ASCII: 将当前控制点保存为一个文本文件,文件的后缀名一般为\*.pts。 Save Coeeficients to ASCII: 将利用当前控制点解算的多项式系数保存为一个文本文件,后缀名一般为\*.txt。

Restore GCPs from File:从已知的文件读入控制点,由于纠正后的影像要占用硬盘空间,如果用户的计算机硬盘空间有限,可以只保存控制点文件,待需要的时候再运行一遍。

3

2. "Ground Control Points Selection"对话框的"Options"菜单里的命令解释如图 1-6 所示。

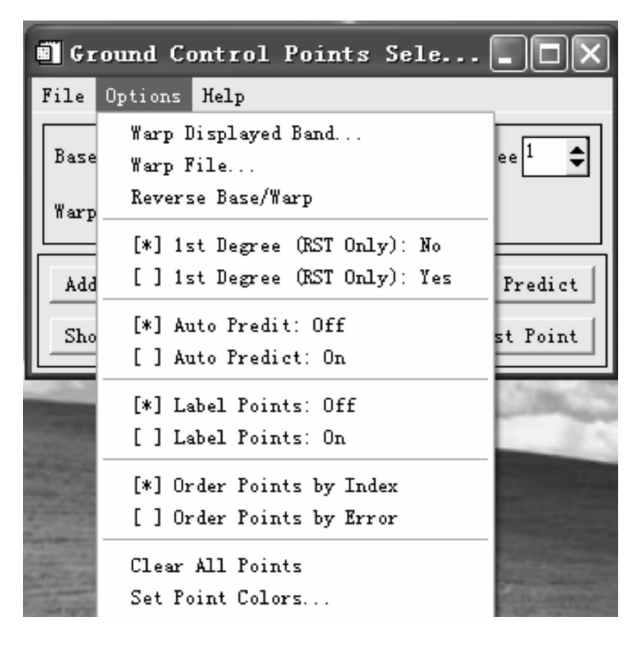

图 1-6 地面控制点选择对话框 中的"Option"命令列表

Warp Displayed Band:利用当前的控制点纠正当前显示的波段(1个或者3个)。

Warp File:利用当前的控制点纠正一个文件,选择该项以后用户还可以再选择空间 区域和波段个数。

Reverse Base/Warp:交换参考影像和待纠正影像。

Auto Predit/Auto Predict:打开或者关闭自动预测,打开自动预测时,只要选定了参考 图象上的不祘不祘点,系统自动预测该点在进行图象上的对应点,用户可以再对此点进 行调整。是否在图象上标控制点。

Order Points by Index:根据控制点的顺序排列。

Order Points by Error:根据控制点的均方根误差排列。

Clear All Points:清除所有的控制点设置。

Set Point Colors: 控制点显示的颜色。

3. 控制点列表对话框如图 1-7 所示。

试读结束,需要全本PDF请购买 www.ertongbook.com

| 🗐 Inaş                              | e to Ima | age GCP I | .ist    |         |           |           |         |         | _ 0    | X   |
|-------------------------------------|----------|-----------|---------|---------|-----------|-----------|---------|---------|--------|-----|
| File Op                             | otions   |           |         |         |           |           |         |         |        |     |
|                                     | Base X   | Base Y    | Warp X  | Warp Y  | Predict X | Predict Y | Error X | Error Y | RMS    |     |
| #1+                                 | 5977.50  | 4470.75   | 462.75  | 3072.50 | 462.4045  | 3073.2987 | -0.3455 | 0.7987  | 0.8702 | ~   |
| #2+                                 | 6010.25  | 4488.25   | 496.75  | 3101.25 | 497.2162  | 3101.1557 | 0.4662  | -0.0943 | 0.4756 |     |
| #3+                                 | 5977.00  | 4470.25   | 462.00  | 3072.50 | 461.9237  | 3072.5983 | -0.0763 | 0.0983  | 0.1244 |     |
| #4+                                 | 5893.00  | 4565.50   | 342.75  | 3166.50 | 342.0875  | 3166.7320 | -0.6625 | 0.2320  | 0.7019 |     |
| #5+                                 | 6002.75  | 4631.0000 | 457.50  | 3268.00 | 457.2524  | 3268.1846 | -0.2476 | 0.1846  | 0.3088 |     |
| #6+                                 | 5957.50  | 4484.75   | 435.25  | 3086.25 | 435. 7639 | 3085.4569 | 0.5139  | -0.7931 | 0.9450 |     |
| #7+                                 | 5799.75  | 4695.25   | 203. 75 | 3299.75 | 203.8208  | 3299.6031 | 0.0708  | -0.1469 | 0.1631 |     |
| #8+                                 | 6132.00  | 4586.75   | 619.50  | 3244.25 | 619.3407  | 3244.2315 | -0.1593 | -0.0185 | 0.1604 |     |
| #9+                                 | 6113.25  | 4398.00   | 638.50  | 3017.25 | 638.3718  | 3017.0949 | -0.1282 | -0.1551 | 0.2012 |     |
| #10+                                | 5977.25  | 4612.00   | 430.75  | 3240.25 | 431.3186  | 3240.1445 | 0.5686  | -0.1055 | 0.5783 |     |
|                                     |          |           |         |         |           |           |         |         |        | ~   |
|                                     | <        |           |         |         |           |           |         |         | >      | /83 |
| Goto On/Off Delete Update Hide List |          |           |         |         |           |           |         |         |        |     |

图1-7 控制点列表对话框

GoTo:按下该按钮后,系统自动将影像滚动,以便显示出当前前选择的控制点。

On/Off:关闭或者打开控制点,执行这个操作后,系统自动更新,用剩余的控制点解 算多项式系数,并自动显示均方根误差。用户可以使用这个功能选择最佳的控制点,以 便使均方根误差最小。

Delete:删除当前选中的控制点。

Update:强制系统利用控制点解算多项式系数,并自动显示均方根误差。由于在列表 中使用鼠标双击可以进行控制点的编辑,所以编辑完成以后使用这个命令以便反映 变化。

六、选择 Warp Displayed Band 或者 Warp File 以后,系统弹出"几何纠正的参数设置"对话框,如图 1-8 所示

| 🗊 Registration Parameters 🛛 🗙                                           |  |  |  |  |
|-------------------------------------------------------------------------|--|--|--|--|
| Warp Method Polynomial Degree                                           |  |  |  |  |
| Resampling Nearest Neighbor                                             |  |  |  |  |
| Background 0.000                                                        |  |  |  |  |
| Registration Output Image:                                              |  |  |  |  |
| Upper Left Corner : (9990,2591)<br>Image Size (Pixels): 969 x 988       |  |  |  |  |
| Change Output Parameters                                                |  |  |  |  |
| Output Result to 🐨 File 🦵 Memory<br>Enter Output Filename <u>Choose</u> |  |  |  |  |
|                                                                         |  |  |  |  |
|                                                                         |  |  |  |  |

a 图

| 🖲 Output Image Param 🗙           |
|----------------------------------|
| Output Inage Size                |
| Upper Left Corner (XO)           |
| Upper Left Corner (YO)           |
| Number of Samples <sup>969</sup> |
| Number of Lines 988              |
| OK Cancel                        |

b 图

图 1-8 几何纠正参数设置对话框

5

Polynomial:纠正的方法选择,有多项式,三角形和RST(旋转放缩变换)。

Degree: 多项式的次数, 一般使用1次或者2次, 很少使用3次。

Nearest Neighbor: 灰度重采样的方法, 有三种, 最近邻法, 双线性内插法, 和三次卷积法。

Backgroud:背景值的设置,由于纠正的后的影像有可能周围有空白,背景值为0,表示空白处为黑色,背景值为255,空白处为白色。

Change Outpur Parameters:设置输出影像的参数,详见 b 图。设置输出影像的起始点 坐标,缺省下为(1,1)设置输出影像的重视高度。用户可根据需要设置,可以采用 X 和 Y 方向上不同分辨率的像元。

OK:按下 a 图中的"OK"后进行几何纠正,纠正后的影像自动加在"Available Bands List"中,几何纠正的时间开销取决于影像上要纠正部分的大小,要纠正的波段数,选择的 重采样方法和多项式次数等。

### 第二节 遥感影像的裁剪

#### 一、通过矢量文件进行影像数据裁剪

1. 选择主菜单中的"Basic Tools"→"Masking"→"Build Mask"菜单,如图1-9所示, 建立 Mask。

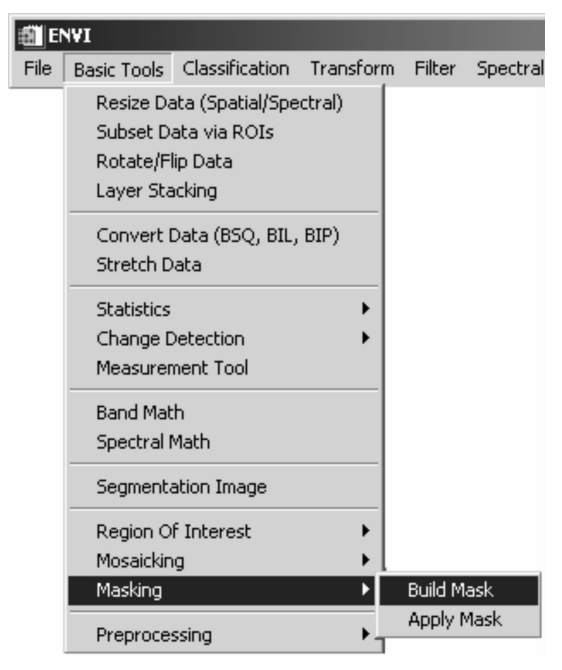

图1-9 建立掩膜命令列表

2. 在弹出的 Mask Definition 窗口中选择要裁剪的窗口,如图 1-10 所示,可选择 Display #1,或根据需要做出选择。

| 🎒 Mask Definition 🗴      |
|--------------------------|
| Select Input Display:    |
| Display #1<br>No Display |
|                          |
|                          |
| OK Cancel                |
|                          |

图 1-10 选择输入建立掩膜影像文件对话框

3. 在弹出的#1Mask Definition 窗口中,点击"Option"菜单,选择依据何种原料建立 Mask。可以选择的选项有波段数据的值域、注记文件。ROI、ROI 的交叉区域、EVF(ENVI 默认矢量文件格式)和界面显示中的注记。此处以 EVF 文件为例,如果想用其他形式建 立 Mask,需要首先建立感兴趣区、注记等。EVF 文件的获取,是在打开每种矢量格式的时 候,ENVI 会提示将这种矢量格式写成 EVF 文件,就可自动获取了。

【注意】 当使用 EVF 文件建立 Mask 的时候,需要首先在建立 Mask 的窗口中,使用 Overlay 功能覆盖上需要的 EVF 文件,如图 1-11 所示。

| ŧ <b>1</b> # | 1 Mask Definition                                                                                                    | _ 🗆 🗵  |
|--------------|----------------------------------------------------------------------------------------------------|--------|
| File         | Options                                                                                                    | ,      |
| Samı<br>Sel  | Import Band Data Range<br>Import Annotation<br>Import ROIs<br>Import ROI Intersection<br>Import EVEs                                                                |        |
|              | Import Displayed Annotation<br>Mask Finite Values<br>Mask "NaN"/"Inf" Values                                                                                        |        |
| Out          | <ul> <li>Selected Areas On</li> <li>Selected Attributes [Logical OR]</li> <li>Selected Attributes [Logical AND]</li> <li>er Uutput Filename Choose [] Co</li> </ul> | mpress |
|              | ply Cancel                                                                                                    |        |

图 1-11 选择输入建立掩膜的矢量数据源

4. 在弹出的 Mask Definition Input EVFs 中,选择要用来建立 Mask 的矢量,如图 1-12 所示,点击"OK"。

| Mask Definition Input E¥Fs       | x |
|----------------------------------|---|
| Select EVFs for Mask Definition  |   |
| vector                           | ٦ |
| Number of items selected: 0      |   |
| Select All Items Clear All Items |   |
| OK Cancel                        |   |

图 1-12 选择建立掩膜的 EVFs 矢量文件对话框

5. 回到 Mask Definiton 界面,选择 Mask 要输出的位置(输出为文件或内存)。点击 "Apply", Available Band List 窗口就出现了 Mask 的波段,如图 1-13 所示。

| 🗐 #1 Mask Definition 📃 🗆 🗙            |
|---------------------------------------|
| File Options                          |
| Samples 512 Lines 512                 |
| Selected Attributes for Mask:         |
| EVF: vector                           |
| Delete Item Clear All Items           |
| Output Result to 👁 File 🔿 Memory      |
| Enter Output Filename Choose Compress |
|                                       |
| Apply Cancel                          |

图 1-13 保存输出掩膜文件选择对话框

6. 选择主菜单中的"Basic Tools"→"Masking"→"Apply Mask"菜单,如图1-14 所示, 应用 Mask。

| 🗐 ENVI |                                                  |                                                       |           |         |         |  |  |
|--------|--------------------------------------------------|-------------------------------------------------------|-----------|---------|---------|--|--|
| File   | Basic Tools                                      | Classification                                        | Transform | Filter  | Spectra |  |  |
|        | Resize Da<br>Subset Da<br>Rotate/Fl<br>Layer Sta | ata (Spatial/Spe<br>ata via ROIs<br>ip Data<br>icking | ctral)    |         |         |  |  |
|        | Convert Data (BSQ, BIL, BIP)<br>Stretch Data     |                                                       |           |         |         |  |  |
|        | Statistics<br>Change D<br>Measuren               | etection<br>nent Tool                                 | )<br>}    |         |         |  |  |
|        | Band Mat<br>Spectral M                           | h<br>Math                                             |           |         |         |  |  |
|        | Segmenta                                         | ation Image                                           |           |         |         |  |  |
|        | Region O<br>Mosaickin                            | f Interest<br>9                                       | *         |         |         |  |  |
|        | Masking                                          |                                                       | Þ         | Build M | ask     |  |  |
|        | Preproces                                        | ssing                                                 | ÷         | Apply N | Mask    |  |  |

图 1-14 应用掩膜文件命令列表

7. 在弹出的 Apply Mask Input File 窗口设置参数。首先在"Select Input File"栏中选择要裁剪的影像,之后点击"Select Mask Band"选择刚才建立的 Mask,再点击"OK"就可完成裁剪,如图1-15 所示。

| 🖞 Apply Mask Input File                                     |                                                                                                    |  |  |  |  |  |
|-------------------------------------------------------------|----------------------------------------------------------------------------------------------------|--|--|--|--|--|
| Select Input File:<br>[[Memory2] (512x512x1)<br>Bhtmref.imz | File Information:<br>File: D:\RSI\IDL60\products\envi40\data\t<br>Dims: 512 x 512 x 6 [BSQ]<br>Size: Byte1 ], 572, 864 bytes.<br>File Type : ENVI Standard<br>Sensor Type: Landsat TM<br>Byte Order : Host (Intel)<br>Frojection : UTM, Zone 13 North<br>Fixel : 28.5 Meters<br>Datum : North America 1927<br>Wavelength : 0.485 to 2.215 Micrometers<br>Upper Left Corner: 1, 1<br>Description: Bighorn Dasin, Landsat<br>TM, Calibrated to Reflectance |  |  |  |  |  |
| Spatial Subset Full Scene                                   | Select By File 11                                                                                                    |  |  |  |  |  |
| Select Mask Band None Selected>                             | Build Mask Clear Mask                                                                                                    |  |  |  |  |  |

图 1-15 应用掩膜输入文件选择对话框

【注意】 如果想保留 Mask 之外的部分,需要在定义 Mask 的环节中在 Mask Definition 窗口中的"Opiton"菜单中选择 Selected Areas "Off"选项,如图 1-16 所示,其他过程 不变。

| <u>#</u> # | 1 Mask Definition                                    |   |
|------------|------------------------------------------------------|---|
| File       | Options                                              |   |
| Samt       | Import Band Data Range                               |   |
|            | Import Annotation                                    |   |
| Sel        | Import ROIs                                          |   |
| EVF        | Import ROI Intersection                              |   |
|            | Import EVFs                                          |   |
|            | Import Displayed Annotation                          |   |
|            | Mask Finite Values                                   |   |
|            | Mask "NaN"/"Inf" Values                              |   |
|            |                                                      |   |
| - De       | <ul> <li>Selected Areas "Off"</li> </ul>             |   |
|            | Selected Areas "On"                                  |   |
| Out        | <ul> <li>Selected Attributes [Logical OR]</li> </ul> |   |
|            | Selected Attributes [Logical AND]                    |   |
|            |                                                      | ' |
|            |                                                      |   |
|            |                                                      |   |
|            | 1 [ 2 ]                                              |   |
| Ap         | ply Lancel                                           |   |

图 1-16 掩膜之外信息保留开关选项命令

### 二、利用感兴趣区域(ROI)对影像进行掩膜

1. 准备好感兴趣区域和待掩膜的影像 ENVI 不支持将线状的矢量转换为面状的掩膜,线状矢量转换为只能成线状的 ROI,面状的矢量可以直接转换为面状 ROI。要对影像的一个区域掩膜,矢量需要面文件。确保影像与矢量能够叠加,如果不能叠加,需要将影像与矢量进行配准。

2. 将矢量数据转换为 ROI:

(1)使用"Vector"→"Open Vector"打开矢量数据。

(2) 在 Vector 显示窗口中的文件菜单下选择"Export Active Layer to ROIs", 如图 1-17所示。

战读结束,需要全本PDF请购买 www.ertongbook.com